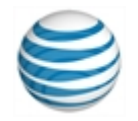

# クイック スタート カード

# Mac<sup>®</sup>からAT&T Connect<sup>®</sup>を使用する

参加者、ホストとプレゼンターの場合

© 2016 AT&T Intellectual Property.All rights reserved.文中に記載のAT&T、AT&T のロゴおよびその 他のAT&T のマークはすべて、AT&T Intellectual PropertyおよびAT&T の関係会社、またはそのい すれかの商標です。文中に記載のその他のマークの所有権はすべて、各社に帰属します。このユーザ ーガイドは参照のみを目的としています。このクイックスタートカードは、AT&T と顧客間のいかな る契約条件も修正、変更、改正するものではありません。このドキュメントには、現在ご利用になれ ないサービスや機能に関する記述が含まれている可能性があります。ドキュメントに記載されている 内容については、AT&Tが予告なしにいつでも変更する場合があります。

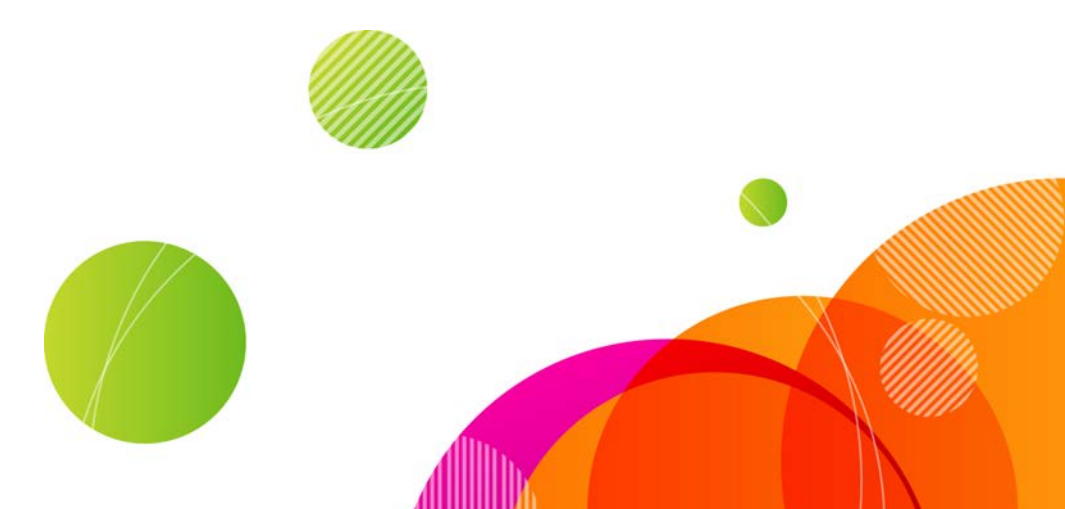

会議を主催するには、AT&T Connect<sup>®</sup>のアカウントをお持ちで、AT&T Connectパティシパントアプリケーションをご自分の Mac<sup>®</sup> にインストールし、有効化 する必要があります。会議に参加するには、アプリケーションをインストールするだけです!

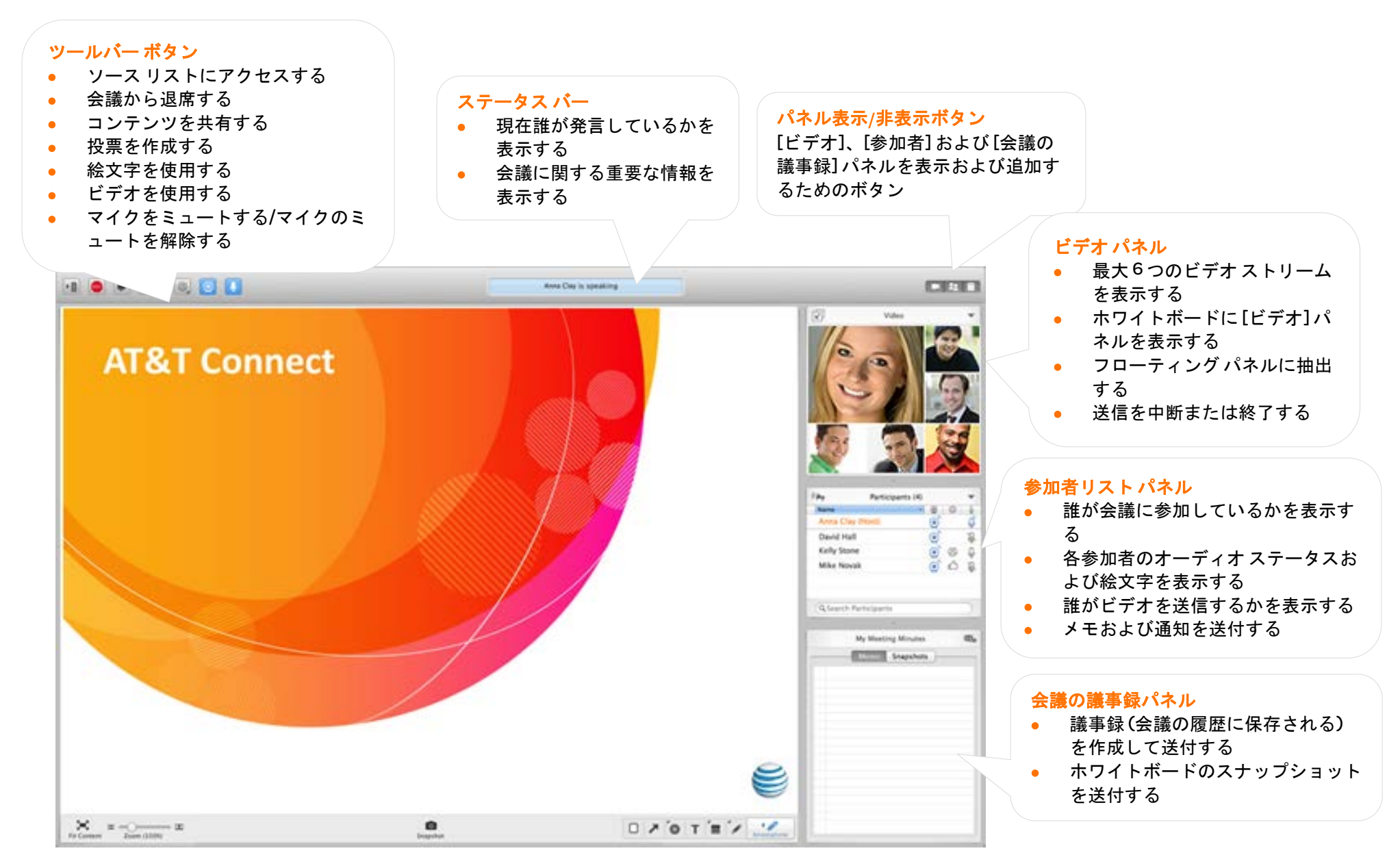

# 参加者の場合

AT&T Connect® をダウンロードする

以下の AT&T Connect Web サイトから AT&T Connect を直接ダウンロード します。http://www.corp.att.com/attconnectsupport/downloads/

# または...

会議への招待メールのダウンロードリンクをクリックします。

# プログラムを起動する

[Mac ユーザー アプリケーション] フォルダーまたはドックの [AT&T Connect] アイコンをクリックします。アイコンは、Lion® およびそ れ以降のオペレーティングシステムの起動パッドに表示されます。

# 会議に素早く参加する

今後 24 時間以内に予定されている AT&T Connect 会議に参加します。

- [ソースリスト]ボタンをクリックして[ソースリスト]ウィンドウ ▶目 を開きます。
- [今後予定されている会議]の下で会議を選択します。

#### 招待メールから参加する

- 招待メールで、[Web 会議に接続するには]の下のリンクをクリックし ます。
- [ライセンス契約]ウィンドウで[同意します]をクリックします。初めて 会議に参加する場合には、[ユーザ詳細]画面で名前および電子メールア ドレスを入力します。(この名前が、会議中に他の参加者に表示されま す。)

# カレンダーから参加する

- 今後予定されている会議の招待に了解すると、お使いのiCal<sup>®</sup>または、 Outlook<sup>®</sup>のカレンダーにその会議が表示されます。
- 会議の当日になったら、お使いのiCal® または Outlook® のカレンダーを 開いて該当する会議をダブルクリックし、会議の URL をコピーしてブラ ウザーに貼り付け、次にキーボードの Enter キーを押します。
- [詳細情報] 画面にご自分の詳細を入力します(初回の入室時)。

# お気に入りのリストから参加する

- [会議]メニューで[お気に入りの会議室]をクリックし、頻繁に入室する 会議室のリストを開きます。
- 入室する会議室を選択します。
- お気に入りのリストに会議室を追加するには、会議中であれば[会議]>[ お気に入りへの追加]の順に選択します。
- 会議中ではない時にお気に入りを追加するには、「今後予定されている会 議]リストで会議を選択し、詳細ビューの左上隅にあるグレーのバ ナー(中央に星がある)をクリックします。バナーの色がオレンジに 変り、その会議室がお気に入りの1つであることを示します。

# オーディオとビデオのオプションを選択する

[接続設定] ウィンドウで [オーディオで接続する] または [ビデオおよびオーディオで接続する]をクリックします。 ビデオを選択した場合、他の参加者に表示される自分自 身の映像がプレビューとして表示されます。

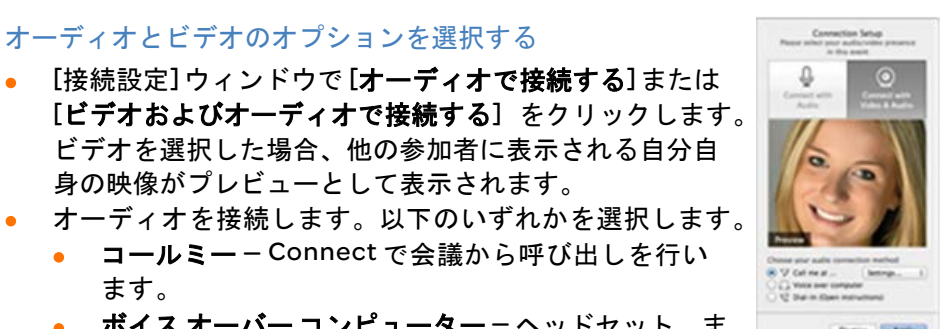

ボイスオーバーコンピューター – ヘッドセット、ま たはマイクとスピーカーを使用します。

コールミー – Connect で会議から呼び出しを行い

- ダイヤルイン-指示ページに従って会議にダイヤルインします。
- [適用]をクリックします。

ます。

メモ:会社のポリシーによって、オーディオおよびビデオのオプションは変 わる場合があります。

## ビデオを使用する

ビデオを設定すると、[**ビデオ**] 画面で6つまで最近話した参加 者のビデオを視聴できます。

- ツールバーの[ビデオ]ボタ ンをクリックし、ビデオ転 送の許可を「登録」します。
- 「登録を取り消す」には、
   もう一度ボタンをクリック

します。発言権のある参加者でも、ビデオを転送できなくなります。

メモ:会議中に表示することができるストリームの数は、帯域幅設定により異なります。

# ビデオを表示する

話者だけを表示するには:

 [ビデオ]パネルメニューで[話者に従う]をクリックするか、[オーディオ /ビデオ]メニューで[話者に従う]をクリックします。

ウィンドウの任意の場所に配置するために[ビデオ]パネルを外部のフローティングパネルに抽出するには:

[表示]メニューから[ビデオパネルを抽出する]を選択し、次に切り離されたウィンドウを希望する場所にドラッグします。ウィンドウのサイズを変更することができます。

個人的なメモを送/受信する

- [参加者]リストで参加者の名前をダブルクリックし、[メモ] ポップオー バーを開きます。
- テキストボックスにメモを書き込み、[入力]をクリックします。

## パブリックメモ(通知)を送信する

- 参加者リストの左上隅にある[通知]ボタンをクリックして、[通 知]ダイアログを開きます。
- テキストボックスに通知を書き込み、[入力]をクリックします。
- 返信するには、通知をクリックしてダイアログを開きます。

#### マイクをミュートする/マイクのミュートを解除する

- ツールバーで使用中の[オーディオ]ボタンをクリックします。
- ミュートを解除するには、ミュートした[オーディオ]ボタンをク リックします。

#### 絵文字を使用する

 ツールバーで [絵文字] ボタンをクリックし、次にメニューから絵 文字をクリックします。

## 議事録を作成する

- [会議議事録]パネルで議事録を作成します。議事録は、ソースリスト内の会議の履歴に保存されます。
- 議事録を電子メールの添付として送付するには、パネルの右上隅 にある[電子メールを送付する]ボタンをクリックします。

#### ホワイトボードの内容を保存する

ホワイトボードのコンテンツおよび注釈のスナップショットを撮影するには、ホワイトボードの中央下にある[カメラ]ボタンをクリックします。

スナップショットは[履歴]の下のソースリストに保存されます。

#### 過去の会議にアクセスする

ソース リスト内の過去 の会議に関する情報に アクセスします。

 [ソースリスト]ボ タンをクリックし て[ソースリスト] ウィンドウを開き ます。

[履歴]の下の左側
 のパネルから過去
 の会議を選択し、
 情報を表示します。

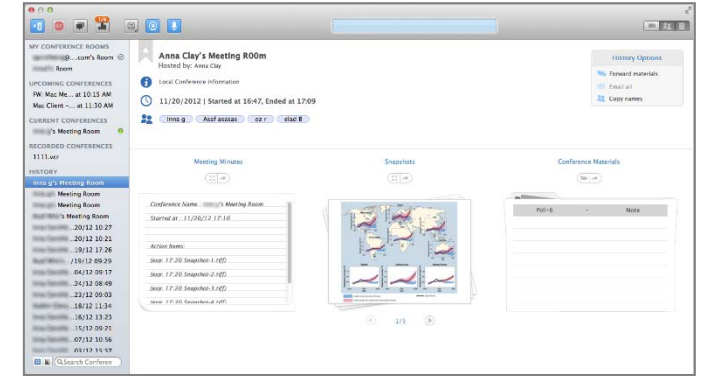

3

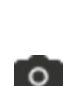

# 記録を再生する

会議の VCR 記録を 再生します。

 [ファイル]メニ ューで[記録された会議を開く]をクリック し、目的の記録 を選択して Mac ファインダーを 開くか、ご自分 の Mac にある VCR ファイルを

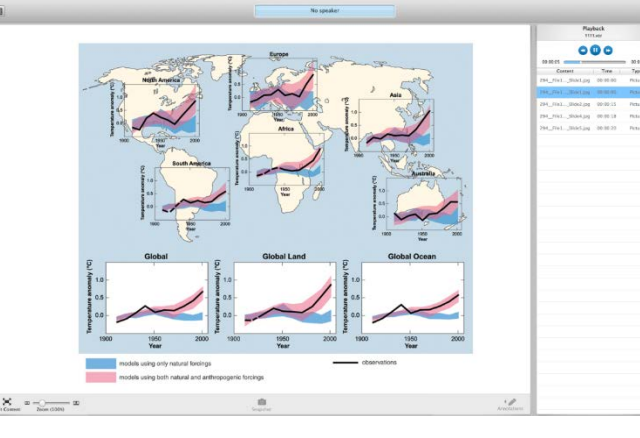

ダブルクリックします。

この操作で、記録が表示された[ソースリスト]ウィンドウが[**再生**]パネ ルに開きます。

[再生]ボタン(一時停止との切り替え)をクリックして再生を開始し、ホワイトボードに記録した内容を表示させます。スライドバーに再生の進捗が表示されます。

# ホストの場合

# アカウントを有効にする

- 初めて AT&T Connect を開く際には、名前および電子メールアドレスの入力が求められます。AT&T Connect のアカウントを保有していることがアプリケーションによって識別され、[アカウントを有効にする]画面が開きます。ホストパスワードを入力して[有効にする]をクリックするか、[有効化電子メールを取得する]をクリックして有効化リンクが添付された登録用電子メールを要求します。
- または、AT&T Connect から送られた登録用電子メールに添付されたリンクをクリックします。

# 今すぐ、会議を開始する

会議室に入室するには、[会議室]画面の[**開始**]ボタンをクリックします。

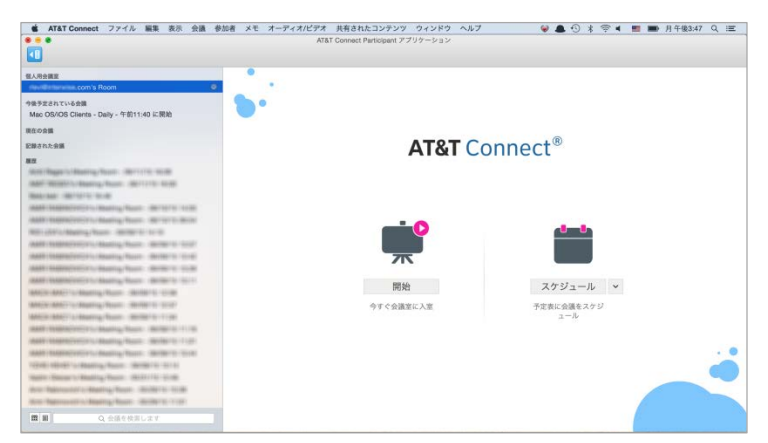

# 参加者を招待する

- メニューバーで[参加者]をクリックし、次に[その他の参加者をメールで招待]または[その他の参加者を電話で招待](許可されている場合)をクリックします。
- クリック可能な会議へのリンクをチャットに貼り付けるには、メニューバーで[個人用会議室]をクリックし、次に[個人用会議室のアドレスをコピーする]をクリックします。

# 会議を予定する

- [会議室]画面で[スケジュール]をクリックし、デフォルトのカレンダー (iCal または Outlook)に会議を作成するためのウィンドウを開きます。
- ▶ 会議日時を設定し、招待状を送信します。

注意:会議を予定する時に、デフォルトの会議タイプを変更することができま す。[スケジュール]ボタンの横の矢印をクリックし、ドロップダウンリスト で新しい会議のタイプを選択します。

▶∎

参加者をミュートする/参加者のミュートを解除する

参加者 リストでマイクをミュートする参加者を右クリックし、[ミュートする/ミュートを解除する]をクリックします。

または、参加者リストで参加者をクリックし、[参加者]ドロップダウンメ ニューで[参加者をミュート/参加者のミュートを解除]をクリックします。

メモ:ホストが参加者のマイクをミュートした後、参加者はそのミュートを解除することができます。

全員をミュートする/全員のミュートを解除する

 参加者リストの[参加者]メニューで[全員をミュート/全員のミュートを 解除]をクリックするか。

#### 共同ホストに役割りを変更する

会議の主催を手助けしてもらうために、参加者にホストの権限(プレゼン権 を他の参加者に割り当てる等)を割り当てることができます。

[参加者]メニューで[役割りの変更]/[共同ホスト]をクリックします。

#### プレゼン権を付与する/取り戻す

参加者リストで参加者を右クリックし、次に[プレゼン権を付与する/プレゼン権を取り戻す]をクリックします。

#### 会議をロックする/会議のロックを解除する

[会議]メニューで[会議をロックする/会議のロックを解除する]をクリックします。新しい参加者は誰も会議に参加できません。

#### ブロードキャストモードを使用する

ブロードキャストモードでは、プレゼンタ、ホストおよび共同ホストを除く すべての参加者が、ミュートおよびロックされます。レクチャータイプのプ レゼンテーションで用います。

参加者ドロップダウンメニューまたはメニューバーの[会議]メニューで、
 [ブロードキャストモード]をクリックします。

**ヒント**: ブロードキャスト モード中、プレゼンタは、特定の参加者のミュートおよびロックを解除することができます。

#### 会議を記録する

進行中の会議をサーバに記録し、それを再生したり参加者に送付します。

- [会議]メニューで[記録を開始する]をクリックします。赤い丸および 「記録」が青いステータスバー(ウィンドウ上部)に表示され、会議が記 録されていることを示します。
- 会議を再生するには、[ファイル]メニューで[記録された会議を開く]を クリックし、Macファインダーで記録をクリックし、次に[再生]パネル で[再生]ボタンをクリックします。

注意:記録された会議の下のソースリストで、後から記録を取得すること ができます。

#### 会議の設定を更新する

会議中に、デフォルトの会議設定を変更することができます。

会議で[会議の設定]をクリックし、[会議の設定]ウィンドウで設定を変更します。

| ホワイトボード設定        | ☑ すべての参加者にホワイトポードへの描画を許可                                                                                                    |  |
|------------------|----------------------------------------------------------------------------------------------------|--|
| ビデオ、オーディオ、<br>記録 | <ul> <li>参加者がローカルに記録するのを許可</li> <li>✓ ビデオの使用を許可</li> <li>✓ ボイス オーバー コンピュータを許可</li> </ul>                                                                                                    |  |
| ポリシー             | <ul> <li>✓ 参加者間のチャットを許可</li> <li>✓ 参加者がプレゼンターとチャットするのを許可</li> <li>✓ 絵文字の使用を許可</li> <li>✓ 参加者が資料を挿入するのを許可 (コンピュータのユーザーのみ該当)</li> <li>✓ 参加者が資料のリストを表示するのを許可 (コンピュータのユーザーのみ該当)</li> <li>✓ 参加者が参加者リストを表示するのを許可</li> </ul> |  |
| 変更は現在の会議にのみ適用    |                                                                                                    |  |
|                  | キャンセル 保存                                                                                                    |  |

# プレゼンターの場合

アプリケーションを共有する

ホワイトボードの右下にある[共有]ボタンをクリックします。

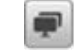

- 共有する項目を選択して [**開始**] をクリックします。
  - 参加者は画面上でその項目を参照し、 あなたの操作を確認することができ ます。ダッシュボードが表示され、 共有セッション中に、会議の基本的 な管理を行うことができます。

| 0 0 0 | O AT&T Connect |  |  |
|-------|----------------|--|--|
|       | 話者なし           |  |  |
| J 🕑 💽 |                |  |  |

**ヒント**:[共有されたコンテンツ]メニューの共有オプションを使用することもできます。

Web ツアーを実施する

参加者に一連の Web サイトや HTML ページを見せます。

- 共有コンテンツメニューで[Web ツアー]をクリックし、次に[Web ツア ーを開始する]をクリックします。
- ブラウザーに URL アドレスを入力するか、作成したブックマークの1つ をクリックします。

#### 投票を実施する

参加者に「**はい/いいえ**」または「OK」投票を 送付します。

- ツールバーで[投票]ボタンをクリックします。
- ポップオーバーで送付する投票の種類を選択して[依頼する]をクリックします。この操作で、参加者に[投票に回答する]ダイアログが表示されます。
- ダイアログを使って質問を読ませ、参加者に回答を送付させます。
- [投票結果]ポップオーバーに結果を表示させ、それを保存または共有します。

©2015AT&T-intellectual Property All-rights reserved 文中に記載の-AT&T、AT&T・のロゴおよびその他のAT&T・のマークはすべて、AT&T-Intellectual Property-およびAT&T・の関係会社、またはそのいずれかの資 標です。文中に記載のその他のマークの所有権はすべて、各社に帰属しま す。このユーザーガイドは参照のみを目的としています。『

このウイック・スタート・カードは、AT&T-と顧客間のいかなる契約条件も 修正、変更、改正するものではありません。このドキュメントには、現在 ご利用になれないサービスや機能に関する記述が含まれている可能性があ ります。ドキュメントに記載されている内容については、AT&T-が予告 なしにいつでも変更する場合があります。¶

7

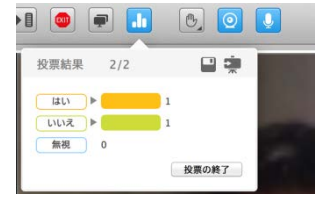